## Инструкция для регистрации ребенка в электронном дневнике на платформе <u>cop.admhmao.ru</u>

Данная процедура необходима для того, чтобы ребенок имел доступ к электронному дневнику, в период актированных дней мог подключаться к онлайн-урокам. Для регистрации ребенка реквизиты документов вводить не нужно!

1. Регистрируем ребенка на портале «Госуслуг». Переходим на сайт <u>https://www.gosuslugi.ru/</u>, в правом верхнем углу нажимаем кнопку регистрация - зарегистрироваться

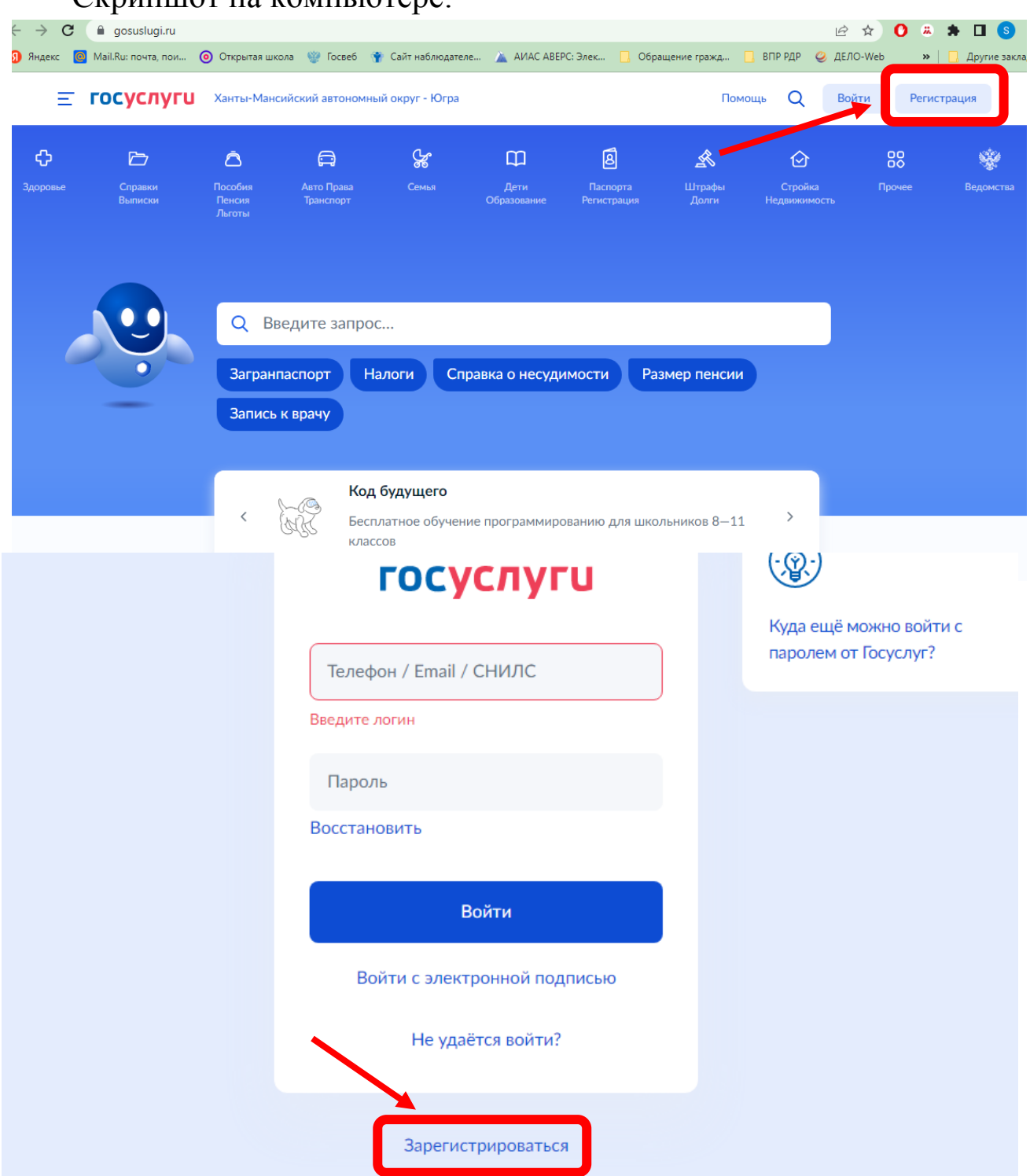

Скриншот на компьютере:

Скриншот на телефоне:

| 09:54 ◀ ଓ ሤ ኇ -2 씨 • ℕ ଓ ⁵⊉⊿ ■<br>ப ்gosuslugi.ru + ೨ : | 10:00 ◀ ଓ ♥ -2 ୬ • ℕ ७:4⊿ ■<br>合 ● esia.gosuslugi.ru + ᠑ : |
|---------------------------------------------------------|------------------------------------------------------------|
| Е ГОСУСЛУГИ Войти                                       |                                                            |
|                                                         | госуслуги                                                  |
|                                                         | Телефон / Email / СНИЛС                                    |
| Q Введите запрос                                        | Пароль                                                     |
| Загранпаспорт Налоги                                    | Восстановить                                               |
| Справка о несудимости                                   | Войти                                                      |
| Размер пенсии Запись к врачу                            | Не удаётся войти?                                          |
| Код будущего                                            | Зарегистрироваться                                         |

2. Выбираем другой способ регистрации

|    | госуслуги                                                            |
|----|----------------------------------------------------------------------|
|    | Регистрация                                                          |
| Зa | регистрируйтесь онлайн через банк или<br>посетив центры обслуживания |
|    | Онлайн через интернет-банк                                           |
|    | Через центр обслуживания                                             |
|    | Другой способ регистрации                                            |
|    | Уже зарегистрировались? Войти                                        |

3. Вводим: фамилия, имя, мобильный телефон (не зарегистрированный на госуслугах), при отсутствии телефона можно использовать адрес электронной почты

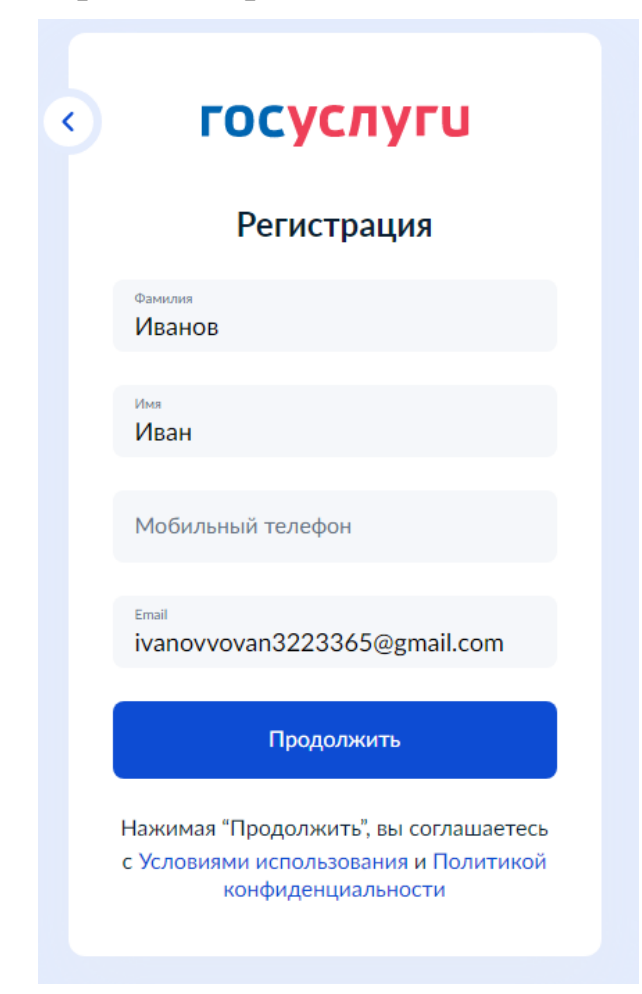

4. Вводим код, нажимаем «Продолжить»

| госуслуги                 |  |  |
|---------------------------|--|--|
| 317/31                    |  |  |
| С Другой код 🕨 Прослушать |  |  |
| Код                       |  |  |
| 7517ГЭЦ                   |  |  |
|                           |  |  |
| Продолжить                |  |  |
|                           |  |  |

5. Открываем электронную почту, указанную при регистрации, подтверждаем электронную почту, нажимаем кнопку «Подтвердить».

В случае использования номера телефона при регистрации, вводим код полученный через СМС.

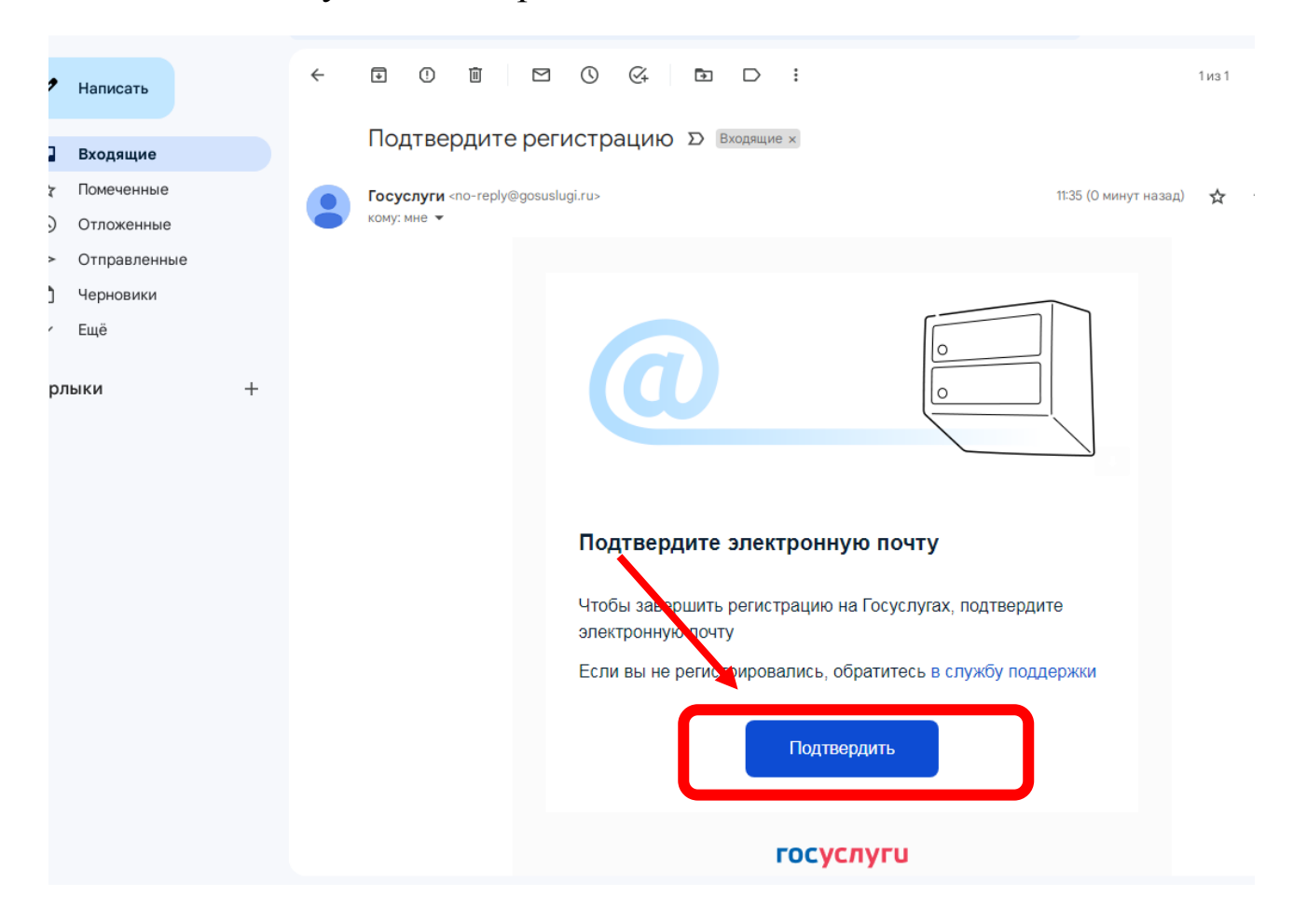

6. Вводим пароль, запоминаем данный пароль, так как он необходим при входе в электронный дневник

| госуслуги              |                     |  |
|------------------------|---------------------|--|
| Придумайте или сгенери | <b>руйте</b> пароль |  |
| Введите пароль         | $\sim$              |  |
| Повторите пароль       | $\sim$              |  |
| Продолжить             |                     |  |
|                        |                     |  |
|                        |                     |  |

7. Указанный номер телефона или адрес электронной почты через классного руководителя передаем школьному администратору электронного журнала. Администратор вносит базу, после полученные данные В ЭТОГО МОЖНО открыть электронный дневник, через любой браузер переходим в Цифровую образовательную платформу <u>https://cop.admhmao.ru/</u>

Выбираем вход для обучающихся

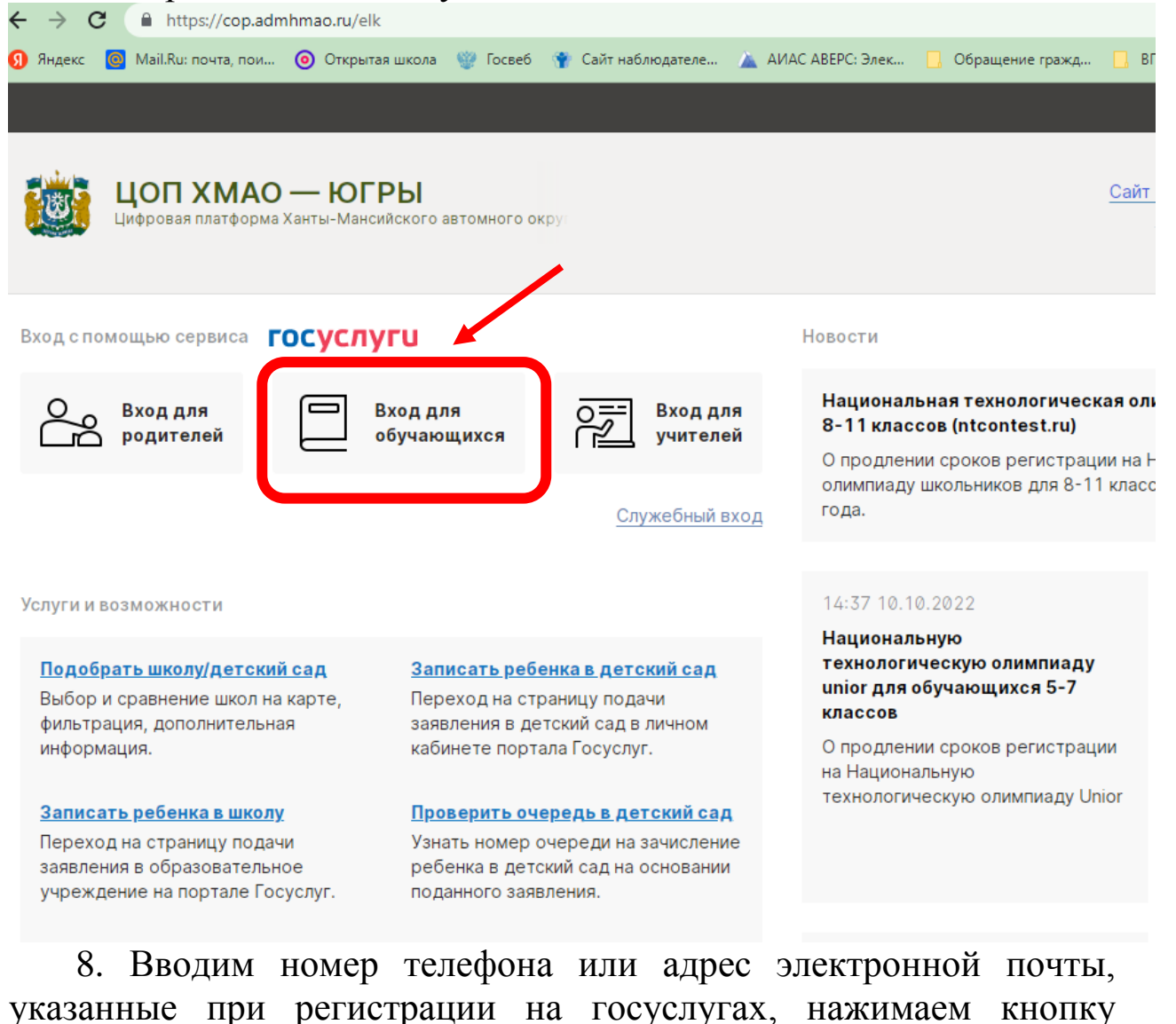

«Войти»

| госуслуги                    |  |  |
|------------------------------|--|--|
| Телефон / Email / СНИЛС      |  |  |
| Пароль<br>Восстановить       |  |  |
| Войти                        |  |  |
| Войти с электронной подписью |  |  |
| Не удаётся войти?            |  |  |
|                              |  |  |

9. Соглашаемся с условиями, регистрируемся в электронном дневнике, вводим адрес электронной почты, нажимаем кнопку «Регистрация»

| Обратите внимание: все поля обязательны для заполнения. |                                                                                                |                                                                                                    |
|---------------------------------------------------------|------------------------------------------------------------------------------------------------|----------------------------------------------------------------------------------------------------|
| Персональные даннь                                      | le                                                                                             |                                                                                                    |
| Фамилия                                                 | ~                                                                                              |                                                                                                    |
| Имя                                                     |                                                                                                |                                                                                                    |
| Отчество                                                | ~                                                                                              |                                                                                                    |
| Пол                                                     |                                                                                                |                                                                                                    |
|                                                         |                                                                                                | _                                                                                                    |
| Контактные данные                                       |                                                                                                |                                                                                                    |
|                                                         |                                                                                                |                                                                                                    |
| Электронная почта                                       |                                                                                                | Необходима для восстановления паро                                                                              |
| Электронная почта                                       | Дублировать сообщения Электронно                                                               | Необходима для восстановления паро<br>ого журнала на электронную почту                                          |
| Электронная почта                                       | <ul> <li>Дублировать сообщения Электронно</li> <li>Отмечать сообщение прочитанным п</li> </ul> | Необходима для восстановления парс<br>ого журнала на электронную почту<br>при его открытии на электронной почте |

В дальнейшем для входа в электронный дневник, используя любой браузер (рекомендуем google chrome) открываем сайт <u>https://cop.admhmao.ru/</u>, выбираем «Вход для обучающихся»